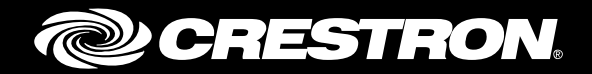

# **CCS-UC-1** SIP Endpoint with ShoreTel<sup>®</sup> Connect System 21.80.7840.0

Configuration Guide Crestron Electronics, Inc.

Crestron product development software is licensed to Crestron dealers and Crestron Service Providers (CSPs) under a limited non-exclusive, non-transferable Software Development Tools License Agreement. Crestron product operating system software is licensed to Crestron dealers, CSPs, and end-users under a separate End-User License Agreement. Both of these Agreements can be found on the Crestron website at <a href="http://www.crestron.com/legal/software\_license\_agreement">www.crestron.com/legal/software license agreement</a>.

The product warranty can be found at <u>www.crestron.com/warranty</u>.

The specific patents that cover Crestron products are listed at <u>patents.crestron.com</u>.

Certain Crestron products contain open source software. For specific information, please visit www.crestron.com/opensource.

Crestron, the Crestron logo, AirMedia, Crestron Mercury, and Crestron Toolbox are either trademarks or registered trademarks of Crestron Electronics, Inc. in the United States and/or other countries. Bugzilla is either a trademark or registered trademark of the Mozilla Foundation in the United States and/or other countries. ShoreTel is either a trademark or registered trademark of ShoreTel, Inc. in the United States and/or other countries. Other trademarks, registered trademarks, and trade names may be used in this document to refer to either the entities claiming the marks and names or their products. Crestron disclaims any proprietary interest in the marks and names of others. Crestron is not responsible for errors in typography or photography.

This document was written by the Technical Publications department at Crestron. ©2017 Crestron Electronics, Inc.

# **Contents**

### Introduction

| Audience                     | 1 |
|------------------------------|---|
| Topology                     | 1 |
| Software Requirements        | 2 |
| Hardware Requirements        | 2 |
| Product Description          | 2 |
| Summary                      | 2 |
| Features Supported           | 2 |
| Features Not Supported       | 3 |
| Known Issues and Limitations | 3 |
|                              |   |

# **Crestron Mercury Configuration**

| Setup                          | 5 |
|--------------------------------|---|
| Configuring the device         | 5 |
| Configuring the SIP Parameters | 8 |

# ShoreTel Director Configuration

| Configure Custom Codec List              | 9 |
|------------------------------------------|---|
| Configure Custom Sites                   |   |
| Configure SIP Trunk Profile              |   |
| Add Trunk Group                          |   |
| Configure DID Ranges                     |   |
| Configure Trunks                         |   |
| Configure SIP profile for Phones/Devices |   |
| Configure User for Each Device/Phone     |   |
| Hunt Group                               |   |
| Voice Mail                               |   |
|                                          |   |

1

5

9

# CCS-UC-1: SIP Endpoint with ShoreTel Connect 21.80.7840.0

# Introduction

This configuration guide describes the necessary procedure to configure the Crestron Mercury<sup>™</sup> devices to register to the ShoreTel<sup>®</sup> Director as a basic SIP user.

### Audience

This document is intended for users attempting to configure and use the Crestron Mercury devices as SIP users registering to ShoreTel Connect.

# Topology

The network topology for the Crestron Mercury endpoint to interop with the ShoreTel Connect Director is as shown below.

SIP Endpoint Integration with ShoreTel Connect - Reference Network

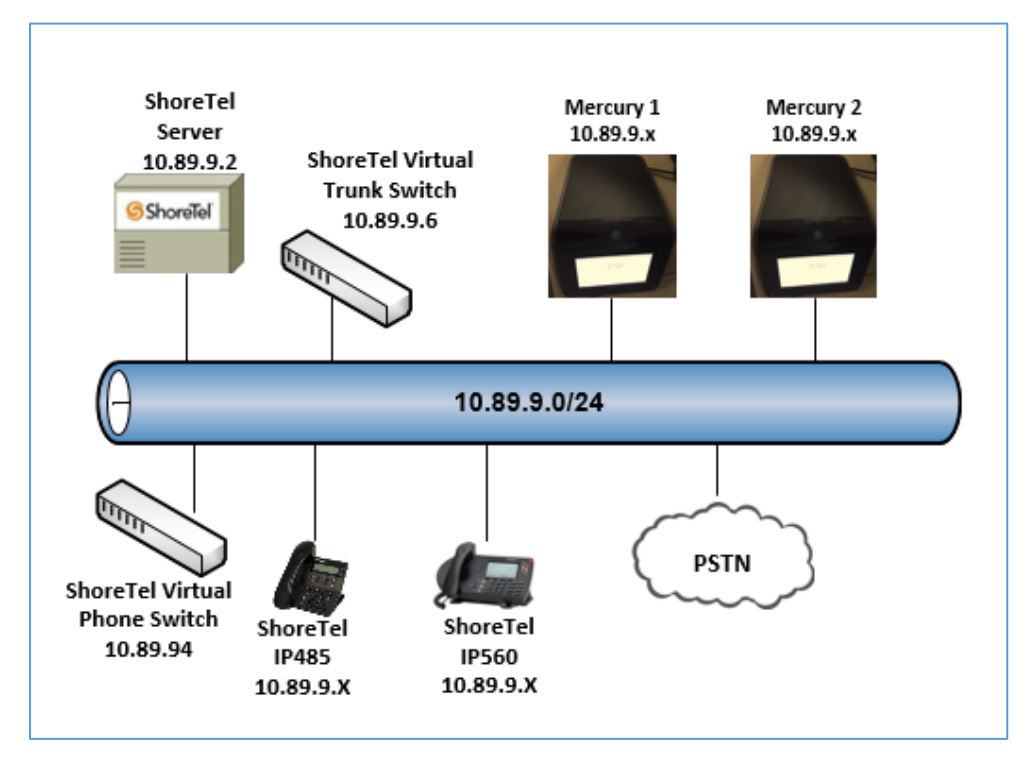

The lab network consists of the following components:

- ShoreTel Server/Director
- ShoreTel virtual phone switch
- ShoreTel virtual trunk switch
- ShoreTel phones
- Crestron Mercury as the SIP Users

### **Software Requirements**

- ShoreTel Connect: 21.80.7840.0
- Crestron Mercury: v 1.3318.00013

### **Hardware Requirements**

- ShoreTel Connect either in a virtual environment or separate hardware servers
- ShoreTel Director
- ShoreTel virtual phone switch
- ShoreTel virtual trunk switch
- PSTN gateway
- ShoreTel phones
- Crestron Mercury devices (2)

### **Product Description**

The Crestron Mercury device is a complete solution for conference rooms. It acts an all-inone touch screen, speakerphone, and AirMedia<sup>®</sup> product for conference rooms that would provide microphones and speakers integrated into the user interface at the table.

Crestron Toolbox<sup>™</sup> software is used to discover and control all Crestron devices on the network.

The Crestron Mercury web interface is used to control the Crestron Mercury devices on the network.

### Summary

The Crestron Mercury devices are configured on the ShoreTel as SIP users that successfully register to the ShoreTel Director with digest authentication.

### **Features Supported**

- Registration with digest authentication
- Basic calls with G711u ,G711a, G722, and G729 codecs
- DTMF support
- Early media support

- Retrieval of a parked call
- Transferee in a call transfer
- Conference participant
- Member of hunt group
- Voice mail access and interaction

## **Features Not Supported**

- Caller ID presentation
- Call hold and resume
- Call forwarding on the device (Forwarding can be configured on the PBX for the DN assigned to the endpoint.)
- Call waiting
- Conference
- Attended call transfer
- Early attended call transfer
- Blind call transfer
- Shared line (configuration of shared line on device)
- Call park (Initiating call park)
- Message waiting indicator
- Do Not Disturb (DND)

### **Known Issues and Limitations**

• Even though the Crestron Mercury device has support for the G722 codec, this could not be tested on a PSTN call with ShoreTel Connect because this codec is not offered to the PSTN for negotiation.

An excerpt from the ShoreTel guide: "Within a site, G.722 wideband encoding is recommended because bandwidth in the LAN is inexpensive and readily available. Between sites, G.729a is recommended because it uses the least amount of bandwidth. Linear codecs provide slightly higher voice quality than G.711, but they should not be used if there are any bandwidth concerns."

- Caller ID is not supported on the Crestron Mercury device. Currently only the calling party number is displayed as the caller ID. This issue will be tracked via Crestron's Bugzilla<sup>™</sup> software Defect: 119006.
- The active call timer on the Crestron Mercury device does not reflect the correct call duration. The active call duration includes the time for which the unit was being alerted also. This issue will be tracked via Crestron's Bugzilla software Defect: 124001.
- The first ringback heard on the Crestron Mercury device is stuttered. It resembles a mix of local and remote ringback. This issue will be tracked via Crestron's Bugzilla software Defect: 122421.

- On the Crestron Mercury web user interface, there is currently no notification provided to the user when certain mandatory configurations are missing. This issue will be tracked via Crestron's Bugzilla software Defect: 125193.
- On the Crestron Mercury web user interface, a configuration of DHCP OFF on the Network configuration page mandates configuration of both the adapters. The user is unable to save changes unless both the adapters are configured and is notified of an invalid IP against the default of 0.0.0.0 for an unused adapter. This issue will be tracked via Crestron's Bugzilla software Defect: 126236.
- Message Waiting Indicator (MWI) is not supported on the Crestron Mercury device. This issue will be tracked via Crestron's Bugzilla software Defect: 116290.
- On the Crestron Mercury device, for certain called numbers that cannot be reached or are invalid, the user only hears a reorder tone and does not have the option to disconnect the call except by pressing the call button again. This issue will be tracked via Crestron's Bugzilla software Defect: 122633.

# **Crestron Mercury Configuration**

### Setup

The LAN port of the Crestron Mercury device needs to be connected to one PoE+ port to power it up network for connectivity with the ShoreTel Director. The PoE+ switch that is used should have the LLDP functionality enabled for the device to power up and be completely functional. By default, the "poeplus" configuration is set to Off on the device.

# **Configuring the device**

To configure the Crestron Mercury device, follow this procedure:

1. Access the web GUI for the device by using an http session with the device's IP address. The device IP address used in this example was *10.89.9.56*.

### Crestron Mercury: Login to web GUI

|   | CRESTRON                              |  |
|---|---------------------------------------|--|
|   |                                       |  |
|   |                                       |  |
|   | Device Administration                 |  |
|   | م Sign In                             |  |
| - |                                       |  |
|   | Download AirMedia Utility<br>Software |  |
|   | Client for Mac                        |  |
|   | Client for Windows                    |  |
|   |                                       |  |

 Click Sign In and log in to the device. For information on device administration, refer to the CCS-UC-1 Supplemental Guide (Doc. 7844) at <u>www.crestron.com/manuals</u>.

The Status screen that appears displays basic information on the device.

### Crestron Mercury: Status

| CRESTRON         |                       |                   |
|------------------|-----------------------|-------------------|
| <b>STATUS</b>    | ▼ General             |                   |
|                  | Model                 | MERCURY           |
|                  | Main Firmware Version | 1.3353.00006      |
| DEVICE           | Serial Number         | 0                 |
| AVF     AIRMEDIA | + Show More           |                   |
|                  | ▼ Network             |                   |
|                  | Domain Name           | lab.tekvizion.com |
|                  | Encrypt Connection    | false             |
|                  | Host Name             | mercury-alpha1    |
|                  | Adapter 1             |                   |
|                  | IPv4                  |                   |
|                  | DHCP Enabled          | No                |
|                  | IP Address            | 10.89.9.56        |
|                  | Subnet Mask           | 255.255.255.0     |
|                  | Default Gateway       | 10.89.9.1         |
|                  | DNS Server 1          | 10.64.1.3         |

The device can be configured from the **Network** page.

3. On the web GUI, navigate to Network.

Crestron Mercury Configuration: Network Setting: DHCP Off: Static IP Configured

| CRESTRON           |                               | æ                                   |
|--------------------|-------------------------------|-------------------------------------|
| . STATUS           | ▼ Network Setting             | 🖒 Revert 🔛 Save Changes             |
|                    | Host Name mercury-alg         | bha1                                |
| NETWORK     DEVICE | Domain Name lab.tekvizio      | n.com                               |
| AVF                | Adapter 1                     |                                     |
|                    | DHCP Enabled Off DHC          | P settings will apply to<br>apters) |
|                    | IP Address 10.89.9.56         |                                     |
|                    | Subnet Mask 255.255.25        | 5.0                                 |
|                    | Default Gateway 10.89.9.1     |                                     |
|                    | <b>DNS Server 1</b> 10.64.1.3 |                                     |
|                    | <b>DNS Server 2</b> 0.0.0.0   |                                     |

- 4. Enter the following parameters in the **Adapter 1** section to configure the Crestron Mercury device.
  - Domain Name: *lab.tekvizion.com* was used in this example.
  - **DHCP**: Choose either of the following:
    - o Obtain an IP address automatically
    - o Use the following IP address

For the example, a static IP was configured:

- IP address: 10.89.9.56 was used in this example.
- Subnet Mask: 255.255.255.0 was used in this example.
- **Default Gateway**: *10.89.9.1* was used in this example.
- DNS Server 1: 10.64.1.3 was used in this example.
- 5. Click Save Changes.

# **Configuring the SIP Parameters**

To configure the SIP parameters, follow this procedure.

1. On the web GUI, navigate to **Device** > **SIP Calling**.

### Crestron Mercury: Device Configuration: SIP Calling Parameters

| CRESTRON         |                   |           |           | ٢            |
|------------------|-------------------|-----------|-----------|--------------|
|                  | ▼ SIP Calling     |           | ່ວ Revert | Save Changes |
|                  | Enable SIP        | On        |           |              |
| NETWORK          | Transport Type    | UDP       | •         |              |
| AVF     AIRMEDIA | Server IP Address | 10.89.9.4 |           |              |
|                  | Port              | 5060      |           |              |
|                  | Server Osername   | Mercury1  |           |              |
|                  | Server Realm      | *         |           |              |
|                  | Local Extension   | 162       |           |              |
|                  | Proxy Server      | NONE      |           |              |
|                  | SIP Server Status | Online    |           |              |

- 2. Enable the check box for **Enable SIP**.
- 3. Configure the **Server IP Address:** Enter the IP Address of the ShoreTel virtual phone switch. *10.89.9.4* was used in this example.
- 4. Configure the **Port**: 5060 was used in this example.
- 5. Configure the **Server Username**: Enter the end user configured on ShoreTel Director for this device. *Mercury1* was used in this example.
- 6. Configure the **SIP Server Password**: Enter the password as configured on ShoreTel Director for this end user.
- 7. Configure the **SIP Local Extension**: Enter the directory number that was configured for this device on ShoreTel Director. *162* was used in this example.
- 8. Retain all other default configurations.
- 9. Click Save Changes.

Once the device successfully registers with the ShoreTel Director, the SIP Server Status updates its status to show *Online*.

# **ShoreTel Director Configuration**

This section describes the configuration necessary on the ShoreTel Director to support registration of the devices and connectivity to PSTN.

**NOTE:** It is assumed that the general installation and basic ShoreTel configuration have already been administered.

# **Configure Custom Codec List**

To configure the custom codec list, follow this procedure.

1. Navigate to Features > Call Control > Codec Lists.

### ShoreTel Connect Director: Configure Codec List

| ShoreTel Connect Direct | tor 🛛 Connections   🛕 Trunk Groups   🌑 Bandwidth   🔵 Voice Quality   🌲 Appliances   🛕 Servers |     |           | Administrator   Help   Logout |
|-------------------------|-----------------------------------------------------------------------------------------------|-----|-----------|-------------------------------|
| Search                  | Codec Lists                                                                                   | NEW | СОРУ      | DELETE BULK DELETE            |
| 🗡 🗘 🗽 🏢 🔤 🖻             | PSTN                                                                                          |     |           | SAVE RESET CANCEL             |
| ADMINISTRATION +"TE     | GENERAL                                                                                       |     |           |                               |
| b Users                 |                                                                                               |     |           |                               |
| b Trunks                | Description: PSTN                                                                             |     |           |                               |
| > Telephones            | Available:                                                                                    | 5   | Selected: |                               |
| Appliances/Servers      | NAME                                                                                          |     | NAME      |                               |
| ∡ Features              | AAC_LC/32000                                                                                  |     | G722/8000 |                               |
| System Directory        | BV16/8000                                                                                     |     | PCMA/8000 |                               |
| Auto-Attendant          | BV32/16000                                                                                    |     | PCMU/8000 |                               |
| ✓ Call Control          | DV14/8000                                                                                     |     | G729/8000 |                               |
| Account Codes           | G722/8000                                                                                     |     |           |                               |
| Bridged Call Appearance | G729/8000                                                                                     |     |           |                               |
| Hunt Groups             | 146/15000                                                                                     |     |           |                               |
| Paging Groups           | Ø         I ≪ Page 1 of 2 → ►I Rows / page: 10 ▼         View 1 - 10 of 12                    | 1   |           |                               |
| Pickup Groups           |                                                                                               |     |           |                               |
| Route Points            |                                                                                               |     |           |                               |
| Supported Codecs        |                                                                                               |     |           |                               |
| Codec Lists             |                                                                                               |     |           |                               |
| Options 🗸               |                                                                                               |     |           |                               |

- 2. Click NEW.
- 3. Set **Description**: *PSTN* was used for this example
- 4. Select and add codecs from the list of available codecs: *G722/8000*, *PCMU/8000*, *PCMA/8000*, and *G729/8000* were chosen and added for this example.
- 5. Click **SAVE**.

# **Configure Custom Sites**

To configure custom sites, follow this procedure:

1. Navigate to **System** > **Sites**.

### ShoreTel Connect Director: Configure Site

| ShoreTel Connect Direct                     | Ctor 😑 Connections   🛕 Trunk                 | Groups   🔵 Bandwidth   🔵 Voice Quality            | 🖡 Appliances   🔥 Servers   | Administrator   Help   Logout |
|---------------------------------------------|----------------------------------------------|---------------------------------------------------|----------------------------|-------------------------------|
| Search                                      | Sites                                        |                                                   |                            | NEW COPY DELETE               |
| Administration                              | Headquarters                                 |                                                   |                            | SAVE RESET CANCEL             |
| ⊿ Users                                     | GENERAL NIGHT BEL                            | L CALL HANDLING SERVERS                           |                            |                               |
| Users                                       | Name:                                        | Headquarters                                      | )                          |                               |
| Programmable Buttons<br>Escalation Profiles | Service Appliance Conference<br>backup site: | <none></none>                                     |                            |                               |
| User Groups                                 | Language:                                    | English(US)                                       |                            |                               |
| Class of Service                            | Country / area:                              | United States of America                          |                            |                               |
| Availability States Defaults                | oounity/ area.                               |                                                   | -) October Ober devel Time |                               |
| ⊳ Trunks                                    | Time zone:                                   | (UTC-06:00) Central Time (US & Canada             | a), Central Standard Time  | •                             |
| > Telephones                                | Parent:                                      | $\checkmark$                                      |                            |                               |
| Appliances/Servers                          | Use parent site for emergency                | calls and other calls when no local trunks are av | ailable                    |                               |
| Features                                    | Local area code:                             | 214                                               | must be 3 digits           |                               |
| Sites     Local Prefixes                    | Additional local area codes:<br>Add<br>972   |                                                   |                            | Remove                        |
| Digit Translation Tables                    |                                              |                                                   |                            |                               |
| b Dialing Plan                              | Emergency number list:                       |                                                   |                            |                               |
| Port Configuration                          | 911                                          |                                                   | Truck appare and required  | Remove                        |
| Trusted IP Ranges                           | Caller's amergancy service                   |                                                   | (e.g. +1 (408) 331-3300)   |                               |
| SNMP                                        | identification (CESID):                      |                                                   | (c.g. + (100) 001 0000)    |                               |
| Additional Parameters                       | Operator extension:                          |                                                   | l                          |                               |
| Languages                                   | Environment extension:                       |                                                   | 1                          |                               |
| b Hybrid                                    | Pax redirect extension.                      | 1500                                              | thes                       |                               |
| System Information                          | Admission control bandwidth:                 | 1500<br>Rozzi                                     | kops                       |                               |
|                                             | Intra-site calls:                            | PSIN                                              | $\checkmark$               |                               |
|                                             | Inter-site calls:                            | PSTN                                              | ✓                          |                               |
|                                             | Fax and modem calls:                         | Fax Codecs - Low Bandwidth Passthrou              | gh 🔽                       |                               |
|                                             | Virtual IP address:                          |                                                   | )                          |                               |
|                                             | Proxy switch 1:                              | Lab109-vPS1 🗸                                     |                            |                               |
|                                             | Proxy switch 2:                              | <none></none>                                     |                            |                               |
|                                             | SMTP relay server:                           |                                                   | )                          |                               |
|                                             | Network time protocol server:                |                                                   | )                          |                               |

- 2. Set Name: Headquarters
- 3. Set Local area code: 214 was used in this example.
- 4. Set **Intra-site calls**: Newly created codec list, *PSTN*, was selected from the dropdown menu for this example. This selection contains only G711 codecs.
- 5. Set Inter-site calls: Newly codec list *PSTN* is selected from the drop-down menu.
- 6. Retain all other default configurations.
- 7. Click SAVE.

# **Configure SIP Trunk Profile**

A SIP trunk towards the PSTN is configured to route calls to PSTN numbers. To configure the SIP trunk profile, follow this procedure.

1. Navigate to **Trunks** > **SIP Profiles**.

ShoreTel Connect Director: Default SIP Trunk Profile

| ShoreTel Connect Director 🔹   🗛   🔍   🐁   🗚 Administrator   Help   Logout                                              |                                 |                                                                                                    |                                           |          |            |                   |
|----------------------------------------------------------------------------------------------------|---------------------------------|----------------------------------------------------------------------------------------------------|-------------------------------------------|----------|------------|-------------------|
| Search                                                                                                    | SIP Trunk Profiles              | NEW                                                                                                    | СОРҮ                                      | DELETE   | BULK DELET | e 🗖               |
| 🤌 🗘 🛄 🔤 💼                                                                                                    |                                 | \$ E                                                                                                    | ENABLED                                   |          |            | \$                |
| ADMINISTRATION +'=                                                                                                    |                                 |                                                                                                    | $\checkmark$                              |          |            | ~                 |
| Users  Trunks  Trunk  Trunk Groups  Trunk Groups  DNIS  DID Digit Map  DID Ranges  Off-System Extensions  DID Drofiles |                                 | r⊲ ≪ Page 1 of 1 >>                                                                                                    | ✓<br>✓<br>✓<br>✓<br>✓<br>✓<br>✓<br>✓<br>✓ | ge: 50 V |            | ▼<br>1 - 16 of 16 |
| ISDN Profiles                                                                                                    | GENERAL                         |                                                                                                    | L                                         | JAVE N   |            |                   |
| Telephones                                                                                                    | Nama:                           | Default ITSP                                                                                                    |                                           |          |            |                   |
| Appliances/Servers     Eestures                                                                                        |                                 | Deladit 1101                                                                                                    |                                           |          |            |                   |
| ▷ Frauties ▷ System                                                                                                    | ⊯⊴ Enable<br>System parameters: | OptionsPing=1<br>OptionsPeriod=60<br>StripVideoCodec=1<br>DontFwdRefer=1<br>SendMacIn911CallSet<br>HistoryInfo=diversi<br>EnableP-AssertedIde<br>AddG729AnnexB_NO=1<br>Hairpin=1<br>Register=0<br>RegisterUser=BTN<br>RegisterExpiration=<br>CustomRules=0<br>OverwriteFromUser=0 | up=1<br>on<br>entity=1<br>=3600           | ~ ~      |            | ý                 |

- 2. Under NAME, check the Default ITSP check box.
- 3. Click COPY.

4. Set **Name**: Change the name from *Default ITSP* to *Crestron\_ITSP*.

ShoreTel: Custom SIP Trunk Profile

| ShoreTel Connect Direct                                                                                                    | ctor 😐   🗛   🔍   🌒   🕼 | Administrator   Help   Logout                                                                                                    |
|----------------------------------------------------------------------------------------------------|------------------------|----------------------------------------------------------------------------------------------------|
| Search                                                                                                    | SIP Trunk Profiles     | NEW COPY DELETE BULK DELETE                                                                                                    |
| 🗡 Ф 🗽 🏢 🖾 🖨                                                                                                    | Crestron ITSP          | SAVE RESET CANCEL                                                                                                    |
| ADMINISTRATION +'=                                                                                                    | GENERAL                |                                                                                                    |
| ✓ Trunks                                                                                                    | Name:                  | Crestron ITSP                                                                                                    |
| Trunks                                                                                                    | Enable                 |                                                                                                    |
| <ul> <li>✓ Trunk Groups         <ul> <li>Trunk Groups</li> <li>DNIS</li> <li>DID Digit Map</li> <li>DID Ranges</li> <li>Off-System Extensions</li> <li>SIP Profiles</li> <li>ISDN Profiles</li> </ul> </li> <li>Telephones</li> <li>Appliances/Servers</li> <li>Features</li> </ul> | System parameters:     | OptionsPing=1<br>OptionsPeriod=60<br>StripVideoCodec=1<br>DontFwdRefer=1<br>SendMacIn911CallSetup=1<br>HistoryInfo=diversion<br>EnableP-AssertedIdentity=1<br>AddG729AnnexB_NO=1<br>Hairpin=1<br>Register=0<br>RegisterUser=BTN<br>RegisterExpiration=3600<br>CustomRules=0<br>OverwriteFromUser=0 |
| > System                                                                                                    | Custom parameters:     | ^                                                                                                    |

- 5. Set **Custom parameters** if required: None are configured for this example.
- 6. Click **SAVE**.

# **Add Trunk Group**

To add a trunk group, follow this procedure:

- 1. Navigate to Trunks > Trunk Groups > Trunk Groups.
- 2. Select the **GENERAL** tab.

### ShoreTel Connect Director: Add Trunk Group: GENERAL Tab

| ShoreTel Connect Direc | ctor 🔍   🗛   🔍   🔍   🔔         | Δ                       | Administrator   Help   Logout |
|------------------------|--------------------------------|-------------------------|-------------------------------|
| Search                 | Trunk Groups                   |                         | NEW COPY DELETE               |
| 🥕 🗘 🗽 🏢 🔤 🖨            | PSTN Trunk for Crestron        |                         | SAVE RESET CANCEL             |
| ADMINISTRATION + 🐨     | GENERAL INBOUND                | OUTBOUND                |                               |
| ⊿ Trunks               | Name:                          | PSTN Trunk for Crestron |                               |
| Trunks                 | Site:                          | Headquarters 🗸          |                               |
| ▲ Trunk Groups         | Trunk type:                    |                         |                               |
| Trunk Groups<br>DNIS   | Language:                      | English(US)             |                               |
| DID Digit Map          | Enable SIP info for G.711 DTMF | <sup>-</sup> signaling  |                               |
| DID Ranges             | Profile:                       | Crestron ITSP           |                               |
| Off-System Extensions  | Digest authentication:         | -None-                  |                               |
| SIP Profiles           | Username:                      |                         |                               |
| ISDN Profiles          | Password                       |                         | (6 - 26 characters)           |
| > Telephones           | rassworu.                      |                         | (o zo onaraciono)             |
| Appliances/Servers     |                                |                         |                               |

- a. Set Name: PSTN Trunk for Crestron was used in this example.
- b. Set Trunk Type: SIP.
- c. Set **Profile**: *Crestron ITSP*, created in the previous step, is selected from the drop-down menu.
- d. Click SAVE.

### 3. Select the INBOUND tab.

ShoreTel Connect Director: Add Trunk Group: INBOUND Tab

| ShoreTel Connect Director 🔹   🗛   🔍   🌲   🗚 Administrator   Help   Logout |                                               |                   |  |  |
|---------------------------------------------------------------------------|-----------------------------------------------|-------------------|--|--|
| Search                                                                    | Trunk Groups                                  | NEW COPY DELETE   |  |  |
| 🗲 🗘 🗽 🏢 🔤 🖻                                                               | PSTN Trunk for Crestron                       | SAVE RESET CANCEL |  |  |
| ADMINISTRATION + 🐨                                                        |                                               |                   |  |  |
| > Users                                                                   |                                               |                   |  |  |
| ⊿ Trunks                                                                  | Number of digits from CO: 10                  |                   |  |  |
| Trunks                                                                    | DNIS Edit DNIS                                |                   |  |  |
| ▲ Trunk Groups                                                            |                                               |                   |  |  |
| Trunk Groups                                                              |                                               |                   |  |  |
| DNIS                                                                      | L Extension                                   |                   |  |  |
| DID Digit Map                                                             | Translation table:                            |                   |  |  |
| DID Ranges                                                                | Prepend dial in prefix:                       |                   |  |  |
| Off-System Extensions                                                     |                                               |                   |  |  |
| SIP Profiles                                                              | <ul> <li>Use site extension prefix</li> </ul> |                   |  |  |
| ISDN Profiles                                                             | Tandem trunking                               |                   |  |  |
| Telephones                                                                | User group: <pre></pre>                       |                   |  |  |
| Appliances/Servers                                                        | Prepend dial in prefix:                       |                   |  |  |
| Features                                                                  |                                               |                   |  |  |
| > System                                                                  | Desunation.                                   |                   |  |  |

- a. Set Number of digits from CO: 10 was used in this example.
- b. Check the **DNIS** check box.
- c. Check the **DID** check box.

#### 4. Select the OUTBOUND tab.

ShoreTel Connect Director: Add Trunk Group: OUTBOUND Tab

| ShoreTel Connect Direc | ctor •   🛦   •   •   🖡   🛦                                                                                     | Administrator   Help   Logout         |  |
|------------------------|----------------------------------------------------------------------------------------------------|---------------------------------------|--|
| Search                 | Trunk Groups                                                                                                   | NEW COPY DELETE                       |  |
| ۵ 🗰 🛄 🖉 🗲              | PSTN Trunk for Crestron                                                                                        | SAVE RESET CANCEL                     |  |
| ADMINISTRATION +T      | GENERAL INBOUND OUTBOUND                                                                                       |                                       |  |
| Users                  |                                                                                                    |                                       |  |
| ⊿ Trunks               | <b>⊡</b> Outgoing:                                                                                             |                                       |  |
|                        | Network call routing:                                                                                          | L L L L L L L L L L L L L L L L L L L |  |
| ▲ Trunk Groups         | Access code: 9                                                                                                 |                                       |  |
| Trunk Groups           | Local area code: 972                                                                                           | must be 3 digits                      |  |
| DNIS                   | Additional local area codes:                                                                                   |                                       |  |
| DID Digit Map          | Nearby area codes:                                                                                             |                                       |  |
| DID Ranges             | Add                                                                                                    |                                       |  |
| OIT-System Extensions  | Billing telephone number: +1 (972) 265-7277                                                                    | (e.g. +1 (408) 331-3300)              |  |
| SIP Promes             | Trunk services:                                                                                                |                                       |  |
| ISDN Promes            | ✓ Local                                                                                                    |                                       |  |
|                        | ✓ Long distance                                                                                                |                                       |  |
|                        |                                                                                                    |                                       |  |
| System                 |                                                                                                    |                                       |  |
| / ojotom               |                                                                                                    |                                       |  |
|                        |                                                                                                    |                                       |  |
|                        | Emergency (e.g. 911)                                                                                           |                                       |  |
|                        | ✓ Easily recognizable codes (ERC) (e.g. 800, 888, 900)                                                         |                                       |  |
|                        | Explicit carrier selection (e.g. 1010xxx)                                                                      |                                       |  |
|                        | ✓ Operator assisted (e.g. 0+)                                                                                  |                                       |  |
|                        | Caller ID not blocked by default                                                                               |                                       |  |
|                        |                                                                                                    |                                       |  |
|                        | Enable caller ID name (Please confirm with the carrier(s) or the service provider(s)<br>delivered)             | on how the end-to-end caller name is  |  |
|                        | When Site Name is used for the Caller ID, overwrite it with:                                                   | )                                     |  |
|                        | Trunk digit manipulation:                                                                                      |                                       |  |
|                        | Required for some long distance service p                                                                      | roviders.                             |  |
|                        | Remove leading 1 for local area codes (for all prefixes unless a specific local prefix list is provided below) |                                       |  |
|                        | Required for some local service providers with overlay area codes.                                             |                                       |  |
|                        | Dial 7 digits for local area code (for all prefixes unless a specific local prefix list                        | is provided below)                    |  |
|                        | Local prefixes required for some local service providers with mixed 7D and 1+10D in the same home area.        |                                       |  |
|                        | Dial in E.164 format                                                                                           |                                       |  |
|                        | Local prefixes: <pre></pre>                                                                                    |                                       |  |
|                        | Prepend dial out prefix:                                                                                       | )                                     |  |
|                        | Translation table: Some> Fdit OSF                                                                              |                                       |  |

- a. Check the **Outgoing** check box.
- b. Set the Access code: 9 was used in this example.
- c. Set the Local area code: 214 was used in this example.
- d. Set the **Billing telephone number**: Use any DID (typically a billing number provided by the Service Provider). *9722657277* was used in this example. This configuration is not specifically required for this example.
- e. Check the Caller ID not blocked by default check box.
- f. Leave the Dial 7 digits for local area code check box unchecked.

- g. Retain all other default configurations..
- h. Click **SAVE**.

# **Configure DID Ranges**

To configure DID ranges, follow this procedure:

1. Navigate to Trunks > Trunk Groups > DID Ranges.

### ShoreTel Connect Director: Configure DID Ranges

| ShoreTel Connect Dire                                        | ector 😐   🔺   😐   🗕   🔺                                        | Administrator   Help   Logout                            |
|--------------------------------------------------------------|----------------------------------------------------------------|----------------------------------------------------------|
| Search                                                       | DID Ranges                                                     | NEW COPY DELETE BULK DELETE                              |
| Administration                                               | 9722657277 - 3                                                 | SAVE RESET CANCEL                                        |
| Users Trunks Trunks Trunk Groups Trunk Groups                | Trunk group:<br>Base phone number:<br>Number of phone numbers: | PSTN Trunk for Crestron           9722657277           3 |
| DNIS<br>DID Digit Map<br>DID Ranges<br>Off-System Extensions |                                                                |                                                          |

- 2. Click NEW.
- 3. Select Trunk group: PSTN Trunk for Crestron was used in this example.
- 4. Enter **Base phone number**: 9722657277 was used in this example.
- 5. Enter Number of phone numbers: 3 was used in this example.
- 6. Click SAVE.

# **Configure Trunks**

To configure trunks, follow this procedure:

1. Navigate to **Trunks** > **Trunks**.

ShoreTel Connect Director: Configure Trunks

| ShoreTel Connect Dire | ctor 😐   🗛   😐   🗕   🛕         | 🔺                                      | Administrator   Help   Logout                      |
|-----------------------|--------------------------------|----------------------------------------|----------------------------------------------------|
| Search                | Trunks                         | NEW CC                                 | DPY DELETE BULK DELETE                             |
| Administration        | ToP S TN                       |                                        | (SAVE) RESET CANCEL                                |
| ⊳ Users<br>≰ Trunks   | Site:                          | Headquarters 🗸                         |                                                    |
| Trunks                | Trunk group:                   | PSTN Trunk for Crestron (SIP)          | ✓ Ø                                                |
| ▲ Trunk Groups        | Name:                          | ToPSTN                                 |                                                    |
| Trunk Groups<br>DNIS  | Switch:                        | Lab109-vTS1                            |                                                    |
| DID Digit Map         | IP address or FQDN:            | 10.64.1.72                             | Ø                                                  |
| DID Ranges            | Number of trunks:              | 10 🖋                                   |                                                    |
| Off-System Extensions | (Max SIP trunk capacity 500/10 | 00 with/without advanced features. Rem | ,<br>naining switch SIP trunk capacity 990 without |
| SIP Profiles          | advanced features)             |                                        |                                                    |
| ISDN Profiles         |                                |                                        |                                                    |

- 2. Click NEW.
- 3. Set Site: Headquarters is selected from the drop-down menu.
- 4. Set **Trunk group**: *PSTN Trunk for Crestron (SIP)* is selected from the drop-down menu.
- 5. Set Name: ToPSTN was used in this example.
- 6. Set **Switch**: *Lab109-vTS1* is the trunk switch that was selected from the drop-down menu.
- 7. Set **IP address or FQDN:** Enter the LAN IP Address of the PSTN GW. *10.64.1.72* was used in this example.
- 8. Set Number of Trunks: 10.
- 9. Click SAVE.

# **Configure SIP profile for Phones/Devices**

To configure the SIP profile for phone and devices, follow this procedure:

1. Navigate to **Telephones** > **SIP Profiles**.

ShoreTel Connect Director: Configure SIP Profile for Phones/Devices

| ShoreTel Connect Direct | ctor 😐   🗛   😐   😐   🛕   🗸 | Administrator   Help   Logout       |
|-------------------------|----------------------------|-------------------------------------|
| Search                  | SIP Phone Profiles         | NEW COPY DELETE BULK DELETE         |
| 🥕 🌣 🗽 🏢 🔤 🖨             | Crestron                   | SAVE RESET CANCEL                   |
| ADMINISTRATION + 🐨      | GENERAL                    |                                     |
| Users                   |                            |                                     |
| > Trunks                | Name:                      | Crestron                            |
| Telephones              | User agent:                | *                                   |
| Telephones              | Priority.                  | 100                                 |
| IP Phone Address Map    |                            |                                     |
| Anonymous Phones        | Lilable                    |                                     |
| Vacated Phones          | System parameters:         | SendEarlyMedia=0                    |
| SIP Profiles            |                            | MWI=none                            |
| Phone Applications      |                            | 1CodecAnswer=1<br>StripVideoCodec=0 |
| Options                 |                            | borrp ridebooded o                  |
| Appliances/Servers      |                            |                                     |
| Features                |                            |                                     |
| > System                |                            |                                     |
|                         |                            |                                     |
| P                       |                            |                                     |
|                         |                            | ×                                   |
|                         | Custom parameters:         | 1CodecAnswer=0                      |
|                         | Custom parameters.         | ~                                   |
|                         |                            |                                     |

- 2. Click NEW.
- 3. Set Name: Crestron was used in this example.
- 4. Set **User agent**. Enter .\* (a period and asterisk).
- 5. Check the **Enable** check box.
- 6. Set **Custom parameters**: *1CodecAnswer=0* was configured for this example to enable mid-call codec negotiations to occur by offering multiple codecs.
- 7. Click SAVE.

## **Configure User for Each Device/Phone**

A user was configured for each phone and Crestron device used in the example. After the basic network configuration is completed on the Crestron Mercury device (i.e., the IP, mask, and default router), it is listed under the Telephones tab of the ShoreTel Connect Director.

For this test, two Crestron Mercury devices were configured: one with static IP 10.89.9.56, and the other with acquired IP (via DHCP) 10.80.25.23.

ShoreTel Connect Director: Telephones

| ShoreTel Connect Director 😑 Connections   🔥 Trunk Groups   🕒 Bandwidth   🔵 Voice Quality   🦺 Appliances   🔥 Servers Administrator   Help   Logout |        |                    |              |                           |                     |                 |                   |
|----------------------------------------------------------------------------------------------------|--------|--------------------|--------------|---------------------------|---------------------|-----------------|-------------------|
| Search                                                                                                    | Teleph | hones              |              | Move to site: Headquarter | s 🗸 and switch: Lab | o109-vPS1 ∨ MOV | e   delete 🗏      |
| 🔑 🗘 🛄 🔤 🖻                                                                                                    |        | ME \$              | SITE ÷       | SWITCH ÷                  | MAC ADDRESS \$      | IP ADDRESS \$   | CURRENT USER  \$  |
| ADMINISTRATION + 🐨                                                                                                    | 00-0   | 09-6E-0D-6C-1E     | Headquarters | Lab109-vPS1               | 00-09-6E-0D-6C-1E   | 10.89.9.60      | Test2 Phone2      |
| ⊳ Users                                                                                                    | 00-1   | 10-49-40-3F-15     | Headquarters | Lab109-vPS1               | 00-10-49-40-3F-15   | 10.89.9.55      | Test Phone2       |
| ⊳ Trunks                                                                                                    | 00-1   | 10-49-40-73-05     | Headquarters | Lab109-vPS1               | 00-10-49-40-73-05   |                 |                   |
| 4 Telephones                                                                                                    | 00-1   | 10-49-44-C4-33     | Headquarters | Lab109-vPS1               | 00-10-49-44-C4-33   | 10.89.9.101     |                   |
| Telephones                                                                                                    | SIP-   | -160-0131346740169 | Headquarters | Lab109-vPS1               | 34-67-40-16-94-67   | 10.89.9.100     |                   |
| Telephones                                                                                                    | SIP-   | -162-0131347622349 | Headquarters | Lab109-vPS1               | 34-76-22-34-99-42   | 10.89.9.55      |                   |
| IP Phone Address Map                                                                                                    | SIP-   | -162-0131347732428 | Headquarters | Lab109-vPS1               | 34-77-32-42-81-43   | 10.80.25.23     |                   |
| Anonymous Phones                                                                                                    | SIP-   | -162-0131347747879 | Headquarters | Lab109-vPS1               | 34-77-47-87-93-66   | 10.89.9.56      | Device162 Mercury |
| Vacated Phones                                                                                                    |        |                    |              |                           |                     |                 |                   |

Users are configured against the listed Telephones. To configure a user, follow this procedure:

1. Navigate to **Users** > **Users**.

#### ShoreTel Connect Director: Configure User

| ShoreTel Connect Direct                                                                                                    | ctor 😐   🗛   🔍   🔍   🗛                                                                                                    | Administrator   Help   Logout                                                                                                    |
|----------------------------------------------------------------------------------------------------|----------------------------------------------------------------------------------------------------|----------------------------------------------------------------------------------------------------|
| Search                                                                                                    | Users NEW                                                                                                    | COPY DELETE EXPORT BULK DELETE BULK EDIT                                                                                                    |
| ✓     ↓     ↓     ↓       ADMINISTRATION     ↓       ↓     Users                                                                                | Extension 162: Device162 Me<br>GENERAL TELEPHON                                                                           | ercury SAVE RESET CANCEL                                                                                                    |
| Users<br>Programmable Buttons<br>Escalation Profiles<br>User Groups<br>Class of Service<br>Availability States Defaults<br>Trunks<br>Telephones | DNIS<br>First name:<br>Last name:<br>Extension:<br>Email address:<br>Client username:<br>☑ Include in System Dial by Name | Device162         Mercury         162         Mercury1         e directory                                                                                                    |
| <ul> <li>▷ Appliances/Servers</li> <li>▷ Features</li> <li>▷ System</li> </ul>                                                                  | Make extension private  DID Settings:                                                                                     | +19722657279 <u>hide details</u>                                                                                                    |
|                                                                                                    | Enable DID     DID Range: <u>View System Directory for DID us</u> DID number:                                             | +19722657277 (0 of 3 available) PSTN Trunk for Crestron<br>age<br>+1<br>9722657279                                                                                                    |
|                                                                                                    | PSTN failover:<br>Caller ID (overwrite DID):                                                                              | None (e.g. +1 (408) 331-3300)                                                                                                    |
|                                                                                                    | License type:<br>Access license:                                                                                          | Extension and Mailbox  Phone Only                                                                                                    |
| ↓ User group: Exect     Site: Head     Language: Englis     Primary phone port: IP phor                                                         |                                                                                                    | Executives       Image: Constraint of the state of the state of the s |
|                                                                                                    | Current port:<br>Jack #:<br>Mailbox server:                                                                               | SIP-162-0131347747879366952 GO PRIMARY PHONE                                                                                                    |
|                                                                                                    | Client password:                                                                                                    | (6 - 26 characters)                                                                                                    |
|                                                                                                    | SIP phone password:                                                                                                    | (6 - 26 characters)                                                                                                    |

- 2. Click NEW.
- 3. Enter First name: Device162 was used in this example.
- 4. Enter Last name: Mercury was used in this example.
- 5. Enter **Extension**: *162* was used in this example.
- 6. Enter **Client username**: *Mercury1* was used in this test (this is configured against the SIP Server User Name on the Crestron Mercury SIP Calling config). The other user was configured with client username *Mercury 2* and extension *160*.

- 7. DID Settings:
  - a. Check the **Enable DID** check box.
  - b. Select the **DID Range** corresponding to the PSTN Trunk configured earlier.
  - c. Configure the **DID number** that is the next available number in the list of DID range.
- 8. Select Access license. Phone Only was used in this example.
- 9. Select **Primary phone port**. Select *IP Phone*. Select the desired device listed under **Telephones**.
- 10. Enter the Client password: 123456 was used in this test.
- 11. Confirm the password.
- 12. Click SAVE.

# **Hunt Group**

To configure a hunt group, follow this procedure:

- 1. Navigate to Features > Call Control > Hunt Groups.
- 2. Click NEW.

ShoreTel Connect Director: Configure Hunt Group

| ShoreTel Connect Direc   | ShoreTel Connect Director 💿   🗛   💿   🌲   🗛 🛛 🗛 Administrator   Help   Logo |                                                                       |  |  |  |  |
|--------------------------|-----------------------------------------------------------------------------|-----------------------------------------------------------------------|--|--|--|--|
| Search                   | Hunt Groups                                                                 | NEW COPY DELETE BULK DELETE                                           |  |  |  |  |
| Administration           | 164 : CrestronHG                                                            | SAVE RESET CANCEL                                                     |  |  |  |  |
| Users                    | GENERAL MEMBERS                                                             | DNIS                                                                  |  |  |  |  |
| Trunks                   | Name: Cre                                                                   | estronHG                                                              |  |  |  |  |
| Telephones               | Extension 164                                                               | 4                                                                     |  |  |  |  |
| Appliances/Servers       |                                                                             | 1 : Test Phone 2                                                      |  |  |  |  |
| ✓ Features               | Backup extension:                                                           |                                                                       |  |  |  |  |
| System Directory         | DID Settings: +197                                                          | 122657277 nide details                                                |  |  |  |  |
| Auto-Attendant           | ✓ Enable DID                                                                |                                                                       |  |  |  |  |
| ▲ Call Control           | DID Range: +19                                                              | 9722657277 (0 of 3 available) PSTN Trunk for Crestron 🔽               |  |  |  |  |
| Account Codes            | View System Directory for DID usage                                         |                                                                       |  |  |  |  |
| Bridged Call Appearances | DID number:                                                                 | +1 9722657277                                                         |  |  |  |  |
| Hunt Groups              |                                                                             |                                                                       |  |  |  |  |
| Paging Groups            | Include in System Dial by Name direc                                        | ton/                                                                  |  |  |  |  |
| Pickup Groups            |                                                                             | aut y                                                                 |  |  |  |  |
| Route Points             | Make extension private                                                      |                                                                       |  |  |  |  |
| Supported Codecs         | Switch:                                                                     | b109-vPS1 🔽                                                           |  |  |  |  |
| Codec Lists              | Call stack depth:                                                           | 8 (1-16)                                                              |  |  |  |  |
| Options                  | Distribution pattern:                                                       |                                                                       |  |  |  |  |
| Music On Hold            | 0.                                                                          | Top-down                                                              |  |  |  |  |
| Extension Lists          | •                                                                           | Simultaneous                                                          |  |  |  |  |
| Voice Mail               |                                                                             |                                                                       |  |  |  |  |
| Workgroups               | Rings per member:                                                           |                                                                       |  |  |  |  |
| Schedules                | No answer number of rings:                                                  | 4 (1-255)                                                             |  |  |  |  |
| ▷ Client                 | Call member when forwarding all calls                                       | S                                                                     |  |  |  |  |
| > System                 | Skip member if already on a call                                            |                                                                       |  |  |  |  |
|                          | Call forward destinations:                                                  |                                                                       |  |  |  |  |
|                          | Call stack full                                                             |                                                                       |  |  |  |  |
|                          |                                                                             | If no destination is specified, busy tone is played                   |  |  |  |  |
|                          | No answer                                                                   |                                                                       |  |  |  |  |
|                          |                                                                             | If no destination is specified, calls will disconnect after 2 minutes |  |  |  |  |

- 3. Set **Name**. *CrestronHG* was used in this example.
- 4. **Extension**: Select the default extension provided from list of available numbers. *164* was used in this example.
- 5. **BackUp extension**: *161* was used in this example. Any ShoreTel phone or Crestron Mercury device extension can be configured.

### 6. Configure the **DID Settings**:

ShoreTel Connect Director: Configure Hunt Group

| ShoreTel Connect Direc   | ShoreTel Connect Director 🛛 🛛 🗛 🛛 🗢 🛛 🌲 🛛 🗛 🖉 🗛 Administrator I Help   Logo |  |  |  |  |  |
|--------------------------|-----------------------------------------------------------------------------|--|--|--|--|--|
| Search                   | Hunt Groups         NEW         COPY         DELETE         BULK DELETE     |  |  |  |  |  |
| 🗡 Ф 🗽 🏢 🔤 🖻              | 164 : CrestronHG SAVE RESET CANCEL                                          |  |  |  |  |  |
| ADMINISTRATION +'=       | GENERAL MEMBERS DNIS                                                        |  |  |  |  |  |
| Trunke                   | Name: CrestronHG                                                            |  |  |  |  |  |
|                          |                                                                             |  |  |  |  |  |
| Appliances/Servers       | Extension 164                                                               |  |  |  |  |  |
| Features                 | Backup extension: 161 : Test Phone2                                         |  |  |  |  |  |
| System Directory         | DID Settings: +19722657277 hide details                                     |  |  |  |  |  |
| Auto-Attendant           | Enable DID                                                                  |  |  |  |  |  |
| ▲ Call Control           | DID Range: +19722657277 (0 of 3 available) PSTN Trunk for Crestron 🗸        |  |  |  |  |  |
| Account Codes            | View System Directory for DID usage                                         |  |  |  |  |  |
| Bridged Call Appearances | DID number: +1 9722657277                                                   |  |  |  |  |  |
| Hunt Groups              |                                                                             |  |  |  |  |  |
| Paging Groups            |                                                                             |  |  |  |  |  |
| Pickup Groups            |                                                                             |  |  |  |  |  |
| Route Points             | Make extension private                                                      |  |  |  |  |  |
| Supported Codecs         | Switch: Lab109-vPS1                                                         |  |  |  |  |  |
| Codec Lists              | Call stack depth: 8 (1-16)                                                  |  |  |  |  |  |
| Options                  | Distribution pattern:                                                       |  |  |  |  |  |
| Music On Hold            | ○ Top-down                                                                  |  |  |  |  |  |
| Extension Lists          | <ul> <li>Simultaneous</li> </ul>                                            |  |  |  |  |  |
| Voice Mail               |                                                                             |  |  |  |  |  |
| Workgroups               | Rings per member: (1-200)                                                   |  |  |  |  |  |
| ▷ Schedules              | No answer number of rings: 4 (1-255)                                        |  |  |  |  |  |
| ⊳ Client                 | Call member when forwarding all calls                                       |  |  |  |  |  |
| System                   | Skip member if already on a call                                            |  |  |  |  |  |
|                          | Call forward destinations:                                                  |  |  |  |  |  |
|                          | Call stack full                                                             |  |  |  |  |  |
|                          | If no destination is specified, busy tone is played                         |  |  |  |  |  |
|                          | No answer                                                                   |  |  |  |  |  |
|                          | If no destination is specified, calls will disconnect after 2 minutes       |  |  |  |  |  |

- a. Click change settings.
- b. Check the **Enable DID** check box.
- c. **DID Range**: Select the DID range corresponding to the PSTN Trunk configured earlier.
- d. Configure the **DID number** that is the next available number in the list of DID range.
- 7. Select from the **Switch** drop-down list the virtual phone switch. *Lab109-vPSI* was selected in this example.
- 8. In Distribution pattern, select Simultaneous.
- 9. Retain all other default configurations.

### 10. Click the **MEMBERS** tab.

ShoreTel Connect Director: Configure Hunt Group Members

| Hunt Groups      |                   |                       | NEW               | OPY           | DELETE BU  |
|------------------|-------------------|-----------------------|-------------------|---------------|------------|
| 164 : CrestronHG |                   |                       |                   | -             | SAVE RESET |
| GENERAL MEMBERS  | DNIS              |                       |                   |               |            |
| Available:       |                   |                       |                   |               | Selected:  |
| EXTENSION        |                   | NAME                  |                   |               | EXTENSION  |
| 100              |                   | Auto-Attendant        |                   | $\rightarrow$ | 160        |
| 134              |                   |                       | ^                 |               | 161        |
| 135              |                   |                       |                   | Ľ             |            |
| 136              |                   |                       |                   | <b>^</b>      |            |
| 144              |                   |                       |                   |               |            |
| 145              |                   | IVR                   | ~                 | Ľ             |            |
| 150              |                   | loain                 | >                 |               |            |
| Q                | 14 <4 Page 1 of 2 | ▶ ▶ Rows / page: 10 🗸 | View 1 - 10 of 14 |               |            |
|                  |                   |                       |                   |               |            |

11. Select each Extension necessary to be part of the Hunt Group and click > to move it to the list of selected extensions. The extension is listed on the right pane. *160* and *161* were added as members in this example.

# **Voice Mail**

ShoreTel Connect has an embedded voice mail feature. To configure the voice mail extensions, perform the following procedure:

1. Navigate to System > Dialing Plan > System Extensions > Voice mail.

ShoreTel Connect Director: Configure Voice Mail Extensions

| ShoreTel Connect Direct  | ctor 😐   🗛   🔍   🔍   🛕          | Administrator   Help   Logout |
|--------------------------|---------------------------------|-------------------------------|
| Search                   | System Extensions               | SAVE RESET CANCEL             |
| 🥕 🗘 🗽 🏢 🔤 🔒              | Voice mail:                     |                               |
|                          | Extension:                      | 101                           |
| Lisers                   | Login extension:                | 102                           |
| > Trunks                 | Broadcast mailbox:              | 600                           |
| Telephones               | Account codes:                  |                               |
| Appliances/Servers       | Extension:                      | 107                           |
| ⊳ Features               | Music on Hold:                  |                               |
| ⊿ System                 | Extension:                      | 114                           |
| Sites                    | Auto-attendant:                 |                               |
| Local Prefixes           | Extension:                      | 100                           |
| Digit Translation Tables | Backup extension:               | 103                           |
| ✓ Dialing Plan           | Make Me conference:             |                               |
| Dial Plan                | Extension:                      | 108                           |
| System Extensions        | ShoreTel conference:            |                               |
| Port Configuration       | Extension:                      | 113                           |
| Trusted IP Ranges        | External number:                |                               |
| SNMP                     | Additional calling information: |                               |
| Additional Parameters    |                                 | ^                             |

- 2. Enter **Extension**: *101* was used in this example.
- 3. Enter Login extension: 102 was used in this example.
- 4. Click SAVE.

Crestron Electronics, Inc. 15 Volvo Drive Rockleigh, NJ 07647 Tel: 888.CRESTRON Fax: 201.767.7576 www.crestron.com

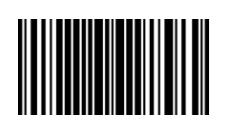

Configuration Guide – DOC. 7995A (2048908) 05.17 Specifications subject to change without notice.